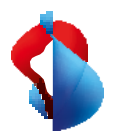

MS Teams Telephony Mobile

# Set up in My Swisscom Business and Teams Admin Centre

**MS Teams Telephony Mobile is** the simple, seamless and enterprisecompliant way to enable mobile accessibility for users with MS Teams. It is a mobile, network and device independent MS Teams experience.

MS Teams Telephony Mobile enables a close connection between the personal mobile device (smartphone) and the MS Teams services of the company and the users. This turns the smartphone into an MS Teams endpoint, even if no Teams app is installed on it.

This manual provides an insight into how MS Teams Telephony Mobile works. You will learn which requirements exist and which steps are necessary for successful commissioning.

# Enterprise Mobile subscriptions

MS Teams Telephony Mobile is available as an additional option for Enterprise Mobile customers. The option must be activated on every Enterprise Mobile connection that is to be used with MS Teams.

| Compatible Er                                  | Compatible Enterprise Mobile subscriptions        |                                       |                                                 |                                      |  |  |  |  |  |  |
|------------------------------------------------|---------------------------------------------------|---------------------------------------|-------------------------------------------------|--------------------------------------|--|--|--|--|--|--|
| Enterprise<br>Mobile<br><b>Global</b>          | Enterprise<br>Mobile<br><b>Europe</b><br>advanced | Enterprise<br>Mobile<br><b>Europe</b> | Enterprise<br>Mobile<br><b>Intercontinental</b> | Enterprise<br>Mobile<br><b>Swiss</b> |  |  |  |  |  |  |
| Details of the Enterprise Mobile subscriptions |                                                   |                                       |                                                 |                                      |  |  |  |  |  |  |
|                                                |                                                   | Option: MS Teams Te                   | lephony                                         |                                      |  |  |  |  |  |  |

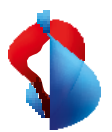

## M365 services and licences

#### To use MS Telephony Mobile, you need a Microsoft 365 Tenant.

The Microsoft 365 Tenant or the Teams Admin Centre must be set up for the use of MS Teams Telephony Mobile. The setup enables the exchange of information between your Microsoft 365 Tenant and My Swisscom Business for Enterprise Mobile connections from Swisscom.

#### Microsoft 365 licences for MS Teams Telephony Mobile

In order to use MS Teams Telephony Mobile, certain Microsoft 365 licences must be activated on the user's Microsoft account.

| Microsoft 365 licences for Te | eams Telephony Mobile |
|-------------------------------|-----------------------|
|-------------------------------|-----------------------|

| <b>E1</b><br>+Teams Phone Standard<br>+Teams Phone Mobile | <b>E3</b><br>+Teams Phone Standard<br>+Teams Phone Mobile | E5<br>+Teams Phone Mobile |
|-----------------------------------------------------------|-----------------------------------------------------------|---------------------------|
| M365 Business Basic                                       | M365 Business Premium                                     | M365 Business Standard    |
| +Teams Phone Standard                                     | +Teams Phone Standard                                     | +Teams Phone Standard     |
| +Teams Phone Mobile                                       | +Teams Phone Mobile                                       | +Teams Phone Mobile       |

The licences for the users must be activated before the MS Teams Telephony Mobile option is activated.

#### **Determine Microsoft 365 IDs**

To start the setup in My Swisscom Business, certain information from your Microsoft 365 Tenant is required. The Tenant **ID** and the **Emergency Location ID**.

Determine these two IDs and enter them in My Swisscom Business in the next step.

#### 1. The Microsoft 365 Tenant ID

| You can retrieve the Microsoft 365   | <b>f</b> Start                      | ĺ | Home ><br>SCMobiletest                                                            |                                                      |                        |               |  |  |
|--------------------------------------|-------------------------------------|---|-----------------------------------------------------------------------------------|------------------------------------------------------|------------------------|---------------|--|--|
| Tenant ID by entering the URL        | ★ Favoriten i Identität > Übersicht | Â | + Hinzufügen 🗸 🍥 Mar                                                              | ndanten verwalten 🛛 Neuigkeiten 🛛 🐯 Vorschaufeatures | R Haben Sie Feed       | sack für uns? |  |  |
| https://entra.microsoft.com in your  | E Alle Benutzer 🖈                   |   | Azure Active Directory ist jetzt Microsoft Entra ID. <u>Weitere Informationen</u> |                                                      |                        |               |  |  |
| browser                              | Identität                           | ^ | P Ihren Mandanten durchsi                                                         | uchen                                                |                        |               |  |  |
| enter.                               | Obersicht     Benutzer              | * | Basisinformationen                                                                |                                                      |                        |               |  |  |
|                                      | ሳደ <sup>ስ</sup> Gruppen             | ~ | Name                                                                              | SCMobiletest                                         | Benutzer               | 17            |  |  |
| You must be able to log in as a user | 纪 Geräte                            | č | Mandanten-ID<br>Primäre Domäne                                                    | 0676fb40-7a42-4d95-8603-be4817a97b91                 | Gruppen<br>Anwendungen | 3             |  |  |
| i ou must be able to log m as a user | Eig Anwendungen                     | Ň | Lizenz                                                                            | Microsoft Entra ID Free                              | Geräte                 | 9             |  |  |
| with administrator rights.           |                                     |   |                                                                                   |                                                      |                        |               |  |  |
|                                      |                                     |   |                                                                                   |                                                      |                        |               |  |  |

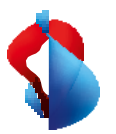

#### 2. The Emergency Location ID

| You can find the Emergency                                                                                     | Emergency addresses \ Hauptsitz                                           |
|----------------------------------------------------------------------------------------------------|---------------------------------------------------------------------------|
| Location ID at<br>https://admin.teams.microsoft.co<br>m/locations                                              | Hauptsitz                                                                 |
| The ID was created when the<br>emergency address was entered<br>for your company in the Teams<br>Admin Centre. | H910-b36d-#94433a8ba1 Phone numbers<br>Organization name:<br>SCMobiletest |

If you have not yet entered an emergency location, click on Add and enter the address of your company headquarters.

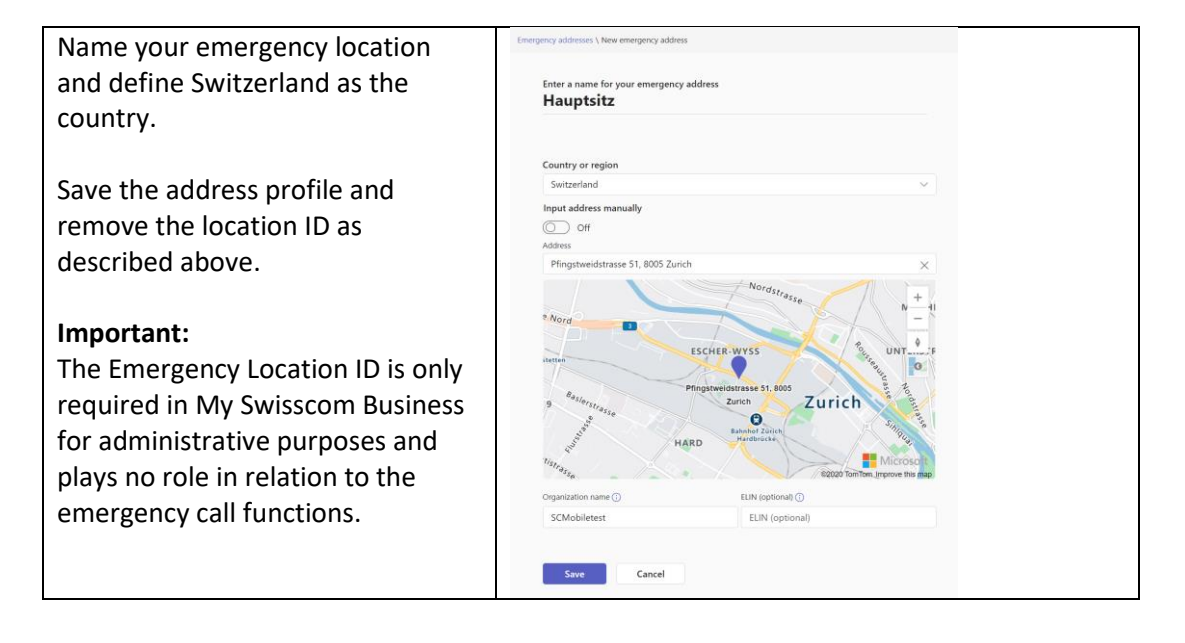

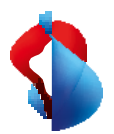

# Set up in My Swisscom Business

To be able to use Enterprise Mobile numbers with MS Teams, the Teams Tenant ID and the Emergency Location ID must be stored in the customer's company profile in My Swisscom Business.

#### 1. Enter Tenant ID and Location ID in My Swisscom Business.

Important:

You need master user authorisations in MySwisscom Business for this configuration.

This step is only necessary when setting up Teams Telephony Mobile for the first time.

| In the inventory, click on the 3 dots<br>in the <b>Enterprise Mobile company</b><br><b>profile</b> tile and click on <b>Teams</b><br><b>Telephony Mobile.</b> | Shop inventar Attivitize Rechnungen       Image: Solution Productive Solution     Image: Solution Productive Solution       Image: Solution Productive Solution     Image: Solution Productive Solution       Image: Solution Productive Solution     Image: Solution |
|----------------------------------------------------------------------------------------------------|----------------------------------------------------------------------------------------------------|
|                                                                                                    |                                                                                                    |
| Enter the Microsoft 365 Tenant ID<br>and the Emergency Location ID in<br>the fields.                                                                          | K MS Teams Telephony      Produktk     B28 UPN     Core Mol      Morpool: 365-Uzenedaten.      Morpool: 365-Uzenedaten.      Morpool: 365-Uzenedaten.                                                                                                    |
| Click on Save.                                                                                                    | Nach Stan Bitte geben Sie hier ihre Microsoft-IOS ein und prüfen Sie, ob diese korrekt sind.<br>Stando Mitt "mirklette Felder sind Pflichtfelder.<br>Manderten-ID*@                                                                                                    |
| Then go back to the inventory overview.                                                                                                    | 0370fc40-742-423-400-1-64825w97043<br>Emergency tocation ID * 0<br>ab5d0220-3dets-4125-09fb-3197038jcu09<br>Abbrechen Speichern                                                                                                    |

#### 2. Switch on MS Teams Telephony Mobile Option

This makes the phone number of the Mobile Enterprise connection available in your Teams Admin Centre.

| Select the mobile connection on<br>which the Teams Telephony<br>Mobile option is to be activated. | Shop Inventar         Aktivitäten Bec           Nach Standort unben         Standort           Standort         V | hnangen Q (PD R R R Q Q D D D D D D D D D D D D D D                                                   | tobey SME Pilot Gmb+ (Onboarding)) |
|---------------------------------------------------------------------------------------------------|----------------------------------------------------------------------------------------------------|----------------------------------------------------------------------------------------------------|------------------------------------|
|                                                                                                   |                                                                                                    | Interprise Mobile Data Swiss<br>Enterprise Mobile Data Swiss<br>Extending (1997)<br>Enterprise (1997) | >                                  |
|                                                                                                   |                                                                                                    | Counter<br>Enterprise Mobile Europe<br>Montifications + 42/39/2113408<br>Referenze -                  | >                                  |

# MS Teams Telephony

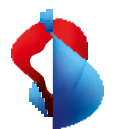

| ick on "Subscriptions and   | SP ×   | Produktdetails                   |                                                          |                          |                                    |    |
|-----------------------------|--------|----------------------------------|----------------------------------------------------------|--------------------------|------------------------------------|----|
| otions" and then on "Edit". | Stando |                                  | All shares                                               |                          | Konfiguration                      |    |
|                             |        | Enterprise Mobile                | e Europe                                                 | ar bearbeiten            | Geräte, SIM & PUK                  | >  |
|                             |        | Person -                         | Rufnummer<br>+41797212408                                | Kostenstelle             | Abos und Optionen                  | >  |
|                             |        | Aktiv                            | Rechmungskonfo<br>ES8-8AC-12936410<br>Pfinestweidstr, 51 | Organisatorische Einheit | Roaming- & Sperr-<br>Einstellungen | >  |
|                             |        |                                  | 8005 Zürlch                                              |                          | Abo verwalten                      | >  |
|                             |        | (i) 'Es gelten die Be            | esonderen Bedingungen Mo                                 | obilfunk sowie die       | сомвох                             | 62 |
|                             |        | Allgemeinen Ge<br>Geschäftskunde | schäftsbedingungen von Si<br>m."                         | wisscom für              | Applikation                        |    |
|                             |        | 12 Zu den Vertrag                | gsbestimmungen gehen                                     |                          | Swisscom Cockpit                   | 12 |
|                             |        |                                  |                                                          |                          | Rechnungen                         | 12 |

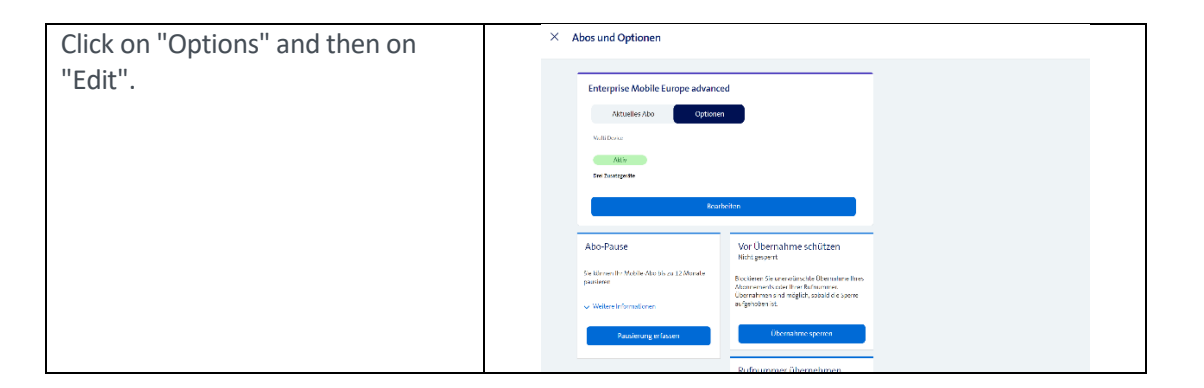

| Click on "Select" in the "MS Teams                               | × Abos und Optionen                                                                                                    |
|------------------------------------------------------------------|----------------------------------------------------------------------------------------------------|
| Telephony" tile                                                  | V Wenger Zoudspeite<br>beningt /<br>Woutlefter Pas ab<br>Drei ses Menat<br>O,                                                                                                    |
| The option is added to the selection and the monthly costs       | 20     Kon all and all filled to cristle with the "       Corr with state?     Annohilitien       Ein 2ustatgenia.     V                                                                                                    |
| are totalled accordingly.                                        | MS Teams Telephony                                                                                                    |
| Click on "Send order"                                            | Montant descriptions     Montant descriptions     Montant descriptions     Montant descriptions     Montant     Montant |
| The following message appears:<br>Click on "Return to inventory" | Extrageles Matter Lange sidental     Mit Assault       ************************************                                                                                                    |
|                                                                  | Bestellung erfolgreich -<br>hutzung eingeschränkt.<br>Ihre Bestellung ist abgeschlossen<br>Die Nutzung ist eingeschränkt, bis die Option<br>von Ihrem Adminis Microsoft Fams Admin<br>Panel konfiguriert wurde. Bitte kontaktieren Sie<br>diesen um die Option verwenden zu können.<br>Zum Inverstar geben                                                                                                    |

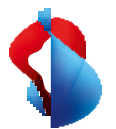

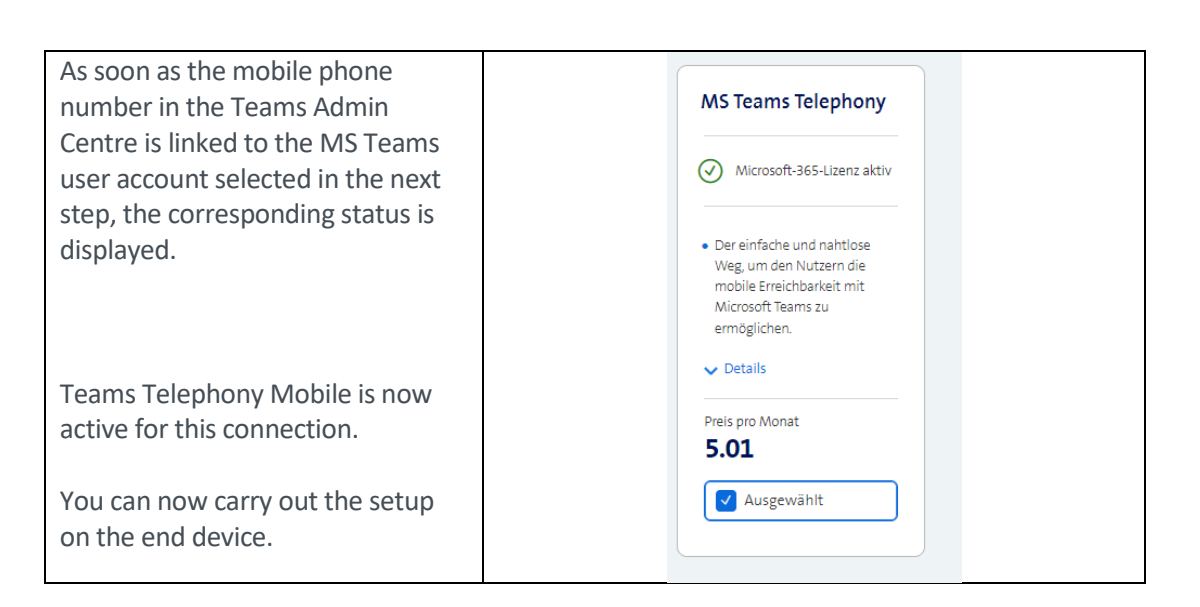

# Set up in the Teams Admin Centre

| The phone number was unloaded           | Celling policies        |             | 90      | 1 28 651 6  | Suiseam                | Manie leogramy Samedani          | ta Apply Cancel                                                                                                    |
|-----------------------------------------|-------------------------|-------------|---------|-------------|------------------------|----------------------------------|----------------------------------------------------------------------------------------------------|
| The phone number was aploaded           | Operation Connect       |             |         | 1.79.649.7  | Succession             | Matsie Teleptrung Savitestent    | ta 51 Pingenvictorace.                                                                                                    |
| to your Teams Admin Centre when         | Ebane numbers           |             |         | 179.648.9.  | 2400420                | Marine belegiorray Sautrestent   | 10 waveflessi (proteon visi) in own waveflessi (proteinn<br>protein) all read and from the analysis and the<br>protein all read and from the analysis of the<br>protein all read and the protein and the protein and<br>the protein all read and the protein and the protein and<br>the protein all read and the protein and the protein and<br>the protein all read and the protein and the protein and<br>the protein all read and the protein and the protein and<br>the protein all read and the protein and the protein and<br>the protein all read and the protein and the protein and<br>the protein all read and the protein and the protein and<br>the protein all read and the protein and the protein and<br>the protein all read and the protein and the protein and the protein and<br>the protein all read and the protein and the protein and the protein and<br>the protein all read and the protein and the protein and the protein and<br>the protein all read and the protein and the protein and the protein and<br>the protein all read and the protein and the protein and the protein and<br>the protein all read and the protein and the protein and t |
| to your reality failing centre when     | P 10:00                 |             |         | I MANANT    | Success                | Manie biegrung barredout         | De construiren piecen en canada es seu bando<br>parte construiren piecen en canada es seu bando<br>piecen piecen en canada es seu bando es<br>piecen piecen piecen es seu bando es piecen piecen<br>piecen piecen piecen piecen piecen piecen piecen<br>piecen piecen piecen piecen piecen piecen piecen<br>piecen piecen piecen piecen piecen piecen piecen<br>piecen piecen piecen piecen piecen piecen piecen<br>piecen piecen piecen piecen piecen piecen piecen piecen<br>piecen piecen piecen piecen piecen piecen piecen piecen<br>piecen piecen piecen piecen piecen piecen piecen piecen piecen piecen piecen piecen piecen piecen piecen piecen<br>piecen piecen piec                   |
| you completed the order in My           | in meeting              |             |         | 1 M W L     | Internet               | Marinie teleprovoj, bavitestavat | un Emergency location                                                                                                    |
| , , , , , , , , , , , , , , , , , , , , | El Mottage              |             |         | I NEWLY ?!  | 2MIRAAW                | Maxime telepineny, businesses    |                                                                                                    |
| Swisscom Business.                      | B percentative          |             |         | 140037      | (MIRANIA               | Maxime benjelovnji fastrovitent  | AN Test Gat Number ×                                                                                                    |
|                                         | E Trans devices         |             | +12     | I M PROST   | 2.MIRAANIN             | Marshe bergenerg, Surfreedens    | 10. Solid caracter the pair must be addential the planet<br>maniper by                                                                                                    |
|                                         | Deserval scores         |             | +12     | 1322297     | 2010000                | Manute Deservory, SurfaceSand    | Assigned to                                                                                                    |
|                                         | Guest access            |             | 0 *0    | i sa pissar | Ownerson .             | Abatele Despinenty SurfaceSand   | to. Number features<br>I sama Provi Mitch                                                                                                    |
| You can now link these to the           | Managa saata            |             | *11     | 158/00287   | 3448000W               | Mania Internety Internation      | De Namber type<br>Osente Groen                                                                                                    |
|                                         | All there               |             | *11     | 158.482.87  | 346 B3CB10             | Marshe Telephony, Switzerland    | 08 grupes reedee                                                                                                    |
| desired MS Teams user account.          | 36 Tooms                |             | ~ H25   | ow anapes   | Number provider        | LIDEN                            | *** 14205 at 00                                                                                                    |
|                                         | -                       |             | + voa 3 | F 104 1 CO  | st 🥜 Route Collecteres | 83 Soms                          | Assign/unassign                                                                                                    |
|                                         | ::: Microsoft Tearns ac | dmin center |         |             | y term                 |                                  |                                                                                                    |

MS Teams Telephony is activated for the Mobile Enterprise connection. For commissioning on the end device, follow the description and steps in the End User Manual.

Ensure the following points in particular:

- Install the latest MS Teams app version on the end devices (smartphone, laptop, tablet, etc.).
- Log out and log in again on all MS Teams end devices.

# Switch off MS Teams Telephony option

If the MS Teams Telephony option is to be deactivated on a connection, this is again done via MySwisscom Business

The process causes the Mobile Enterprise phone number to be removed from the configured MS Teams tenant. Telephony with this number via MS Teams is then no longer possible.

#### Important

Before the option can be deactivated, the link between the phone number and the MS Teams user account must be removed in the Teams Admin Centre.

### **Mobility Policy**

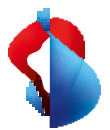

The mobility policy allows the Teams administrator to define how incoming calls are displayed to the end user on the smartphone. On the standard phone app of the smartphone (native) or in the MS Teams app.

| The Mobility Policy function is located in the Voice area of the Teams Admin Centre. |  |
|--------------------------------------------------------------------------------------|--|
|                                                                                      |  |

| Microsoft Teams admin center |                                                                                                    | Search - Pre                                                                                                    | view                         |                                                                                                    |                              |                              | <u>↓</u> [0]                                                                                                    | ŝ                                                                                                    |                                                                                                    | мв                                                                                                    |
|------------------------------|----------------------------------------------------------------------------------------------------|----------------------------------------------------------------------------------------------------|------------------------------|----------------------------------------------------------------------------------------------------|------------------------------|------------------------------|----------------------------------------------------------------------------------------------------|----------------------------------------------------------------------------------------------------|----------------------------------------------------------------------------------------------------|----------------------------------------------------------------------------------------------------|
| 'oice ^                      | Mobility                                                                                                    | policies                                                                                                    |                              |                                                                                                    |                              |                              |                                                                                                    |                                                                                                    |                                                                                                    |                                                                                                    |
| hone numbers                 | Mobility policies                                                                                                    | control the Teams Pho                                                                                                    | ne Mobile features that are  | available to users in Teams. Ye                                                                                                    | ou can use the               | Global (Org-                 |                                                                                                    |                                                                                                    |                                                                                                    |                                                                                                    |
| Operator Connect             | wide default) po                                                                                                    | licy, or create one or m                                                                                                    | ore custom mobility policie  | s for people in your organizati                                                                                                    | ion. Learn more              | e                            |                                                                                                    |                                                                                                    |                                                                                                    |                                                                                                    |
| Virect Routing               |                                                                                                    |                                                                                                    |                              |                                                                                                    |                              |                              |                                                                                                    |                                                                                                    |                                                                                                    |                                                                                                    |
| alling policies              | Mobility                                                                                                    | policies summary                                                                                                    |                              |                                                                                                    |                              |                              |                                                                                                    |                                                                                                    |                                                                                                    |                                                                                                    |
| all hold policies            | 1                                                                                                    | 2                                                                                                    |                              |                                                                                                    |                              |                              |                                                                                                    |                                                                                                    |                                                                                                    |                                                                                                    |
| all park policies            | Default po                                                                                                    | licy Custom                                                                                                    | policies                     |                                                                                                    |                              |                              |                                                                                                    |                                                                                                    |                                                                                                    |                                                                                                    |
| aller ID policies            |                                                                                                    |                                                                                                    |                              |                                                                                                    |                              |                              |                                                                                                    |                                                                                                    |                                                                                                    |                                                                                                    |
| vial plans                   |                                                                                                    |                                                                                                    |                              |                                                                                                    |                              |                              |                                                                                                    |                                                                                                    |                                                                                                    |                                                                                                    |
| mergency policies            | + Add 🧷                                                                                                    | Edit 🕼 Duplicate (                                                                                                    | 🗓 Delete 📿 Reset Globa       | al policy १읍 Assign users 3                                                                                                    | items O                      | Search by name               |                                                                                                    |                                                                                                    | ٢                                                                                                    |                                                                                                    |
| 1obility policies            | √ Nan                                                                                                    | ne↓                                                                                                    | Custom policy                | Assigned to users ③                                                                                                    |                              |                              |                                                                                                    |                                                                                                    |                                                                                                    |                                                                                                    |
| oice routing policies        | Glob                                                                                                    | oal (Org-wide default)                                                                                                    | No                           |                                                                                                    |                              |                              |                                                                                                    |                                                                                                    |                                                                                                    | 0                                                                                                    |
| oicemail policies            | Tran                                                                                                    | ne Ann Eiret                                                                                                    | Ver                          | View upper                                                                                                    |                              |                              |                                                                                                    |                                                                                                    |                                                                                                    | v<br>m                                                                                                    |
| uto attendants               | lear                                                                                                    | is App First                                                                                                    | TES                          | view users                                                                                                    |                              |                              |                                                                                                    |                                                                                                    |                                                                                                    |                                                                                                    |
| all queues                   | Nati                                                                                                    | ve First                                                                                                    | Yes                          | View users                                                                                                    |                              |                              |                                                                                                    |                                                                                                    |                                                                                                    |                                                                                                    |
|                              | Alicrosott leams admin center colice colice coloce coloce | Alcrosoft leams admin center  Alcrosoft leams admin center  Alcrosoft leams admin center  Alcrosoft leams admin center  Mobility policies  Alling policies  All hold policies  All hold policies  All park policies  All park policies  All policies  All park policies  All of the second second | Alcrosoft leams admin center | More source     Mobility policies       bice     Mobility policies control the Teams Phone Mobile features that are<br>wide default policy, or create one or more custom mobility policies       alling policies     Mobility policies control the Teams Phone Mobile features that are<br>wide default policy, or create one or more custom mobility policies       alling policies     Mobility policies summary       all park policies     1     2       all park policies     Default policy     Custom policies       ial plans     + Add @ Edit Ip Duplicate @ Delete @ Reset Globs       ioice routing policies     Name I     Custom policy       ciceranil policies     Clobal (Org-wide default)     No       ciceranil policies     Native First     Yes | Microsoft leams admin center | Microsoft leams adminicenter | Alcrosoft leams admin center     > Search - Preview      Solice     Anone numbers   perator Connect   irrect Routing   Ability policies control the Teams Phone Mobile features that are available to users in Teams. You can use the Global (Org-wide default) policy, or create one or more custom mobility policies for people in your organization. Learn more   Mobility policies   alling policies   all hold policies   all park policies   aller ID policies   tobelity policies   tobelity policies   obelity policies   obelity policies   obelity policies   all parks   hergency policies   tobelity policies   obelity policies   tota attendants   all queues <b>Mobility policies Add</b> | Alcrosoft leams admin center     Search - Preview     Solice     Abbility policies control the Teams Phone Mobile features that are available to users in Teams. You can use the Global (Org-wide default) policies control the Teams Phone Mobility policies for people in your organization. Learn more wide default policy. or create one or more custom mobility policies for people in your organization. Learn more     Mobility policies   all park policies   all park policies   all park policies   all park policies   tobelity policies   tobelity policies   tobelity policies   tobelity policies   tobelity policies   tobelity policies   tobelity policies   tobelity policies   tobelity policies   tota attendants   all queues | All Crossiti Learns adminic center     block           block        block        block              block <th>Add Color   Add Color   Add Color   Add Color   Custom policies   ail park policies   ail park policies   ail park policies   aid park policies   aid queues   View users   aid queues   View users</th> | Add Color   Add Color   Add Color   Add Color   Custom policies   ail park policies   ail park policies   ail park policies   aid park policies   aid queues   View users   aid queues   View users |

The policy can be assigned globally, to groups of end users or to individual users. The following functions can be defined as a policy.

#### Native

On the smartphone, incoming calls are always displayed in the standard phone app. This corresponds to the usual behaviour of how calls are answered on the smartphone. The calls are displayed in parallel on all other Teams devices that are connected to the Internet.

If the smartphone is outside the range of a mobile network but is connected to the Internet via a Wi-Fi network, the call is displayed on the Teams app.

**MS** Teams App

On the smartphone, incoming calls are always displayed in the MS Teams app.
 If the smartphone is not connected to a data network or the Teams app is not configured, the call is displayed on the standard phone app.

Choice by the user

• The user can decide for himself by selecting in the MS Teams app whether incoming calls should be displayed in the standard phone app (native) or in the MS Teams app.

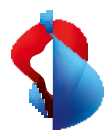

| 09:03 (                                                                                | 09:03                                                                                                    |
|----------------------------------------------------------------------------------------|----------------------------------------------------------------------------------------------------|
| Anrufen<br>Simiscom                                                                    | <ul> <li>Einstellungen f ür eingehende Anrufe</li> </ul>                                                                                                    |
| Eingehende Anrufe                                                                      | Optionen                                                                                                    |
| Anrufweiterleitung                                                                     | App Teams                                                                                                    |
| Auch anrufen Aus >                                                                     | Mobiltelefon 🗸                                                                                                    |
| Wennunbeantwortet Voicemail                                                            | Die Einstellwagen für eingehende Anrufe können für einen<br>aktiven Anruf nicht geändert werden. Wenn Sie eine<br>Änderung an diesen Einstellungen vornehmen, wird sie |
| Einstellungen für Mobiltelefon                                                         | bei ihrem nächsten eingehenden Anruf angezeigt.                                                                                                    |
| Stellvertretungen                                                                      |                                                                                                    |
| Stellvertretungen verwalten >                                                          |                                                                                                    |
| Stellvertretungen können in Ihrem Namen Anrufe tätigen<br>und annehmen.                |                                                                                                    |
| Voicemail                                                                              |                                                                                                    |
| Voicemail-Begrüßung ändern                                                             |                                                                                                    |
| Voicemails werden in der Anruf-App mit Audiowiedergabe<br>und Transkription angezeigt. |                                                                                                    |
| Kontakte                                                                               |                                                                                                    |
| Meine Gerätekontakte synchronisieren                                                   |                                                                                                    |
|                                                                                        |                                                                                                    |

Once the policy has been defined, the users can be assigned accordingly. It can take a few minutes to apply a policy to a connection.

#### Services

When using MS Teams Telephony Mobile with an Enterprise Mobile connection, various additional services are provided by the MS Teams telephone system. The use of the following services changes as a result or is no longer possible in some cases.

| Service                                                                                                    | Swisscom Mobile Standard                    | MS Teams Telephony Mobile |
|----------------------------------------------------------------------------------------------------|---------------------------------------------|---------------------------|
| Voicemail                                                                                                    | Swisscom COMBOX pro/basic                   | MS Teams Voicemail        |
| Call forwarding (unconditional)                                                                                          | Via Swisscom Cockpit/Device                 | Via Teams app             |
| <ul> <li>Call forwarding (conditional)</li> <li>If not available</li> <li>When occupied</li> <li>If no answer</li> </ul> | Via Swisscom Cockpit/Device or via SS codes | Via Teams app             |
| Hold call                                                                                                    | Device Menu                                 | Device menu or Teams app  |
| Call transfer                                                                                                    | -                                           | Via Teams app             |
| Telephone conferences                                                                                                    | Device Menu                                 | Via Teams app             |